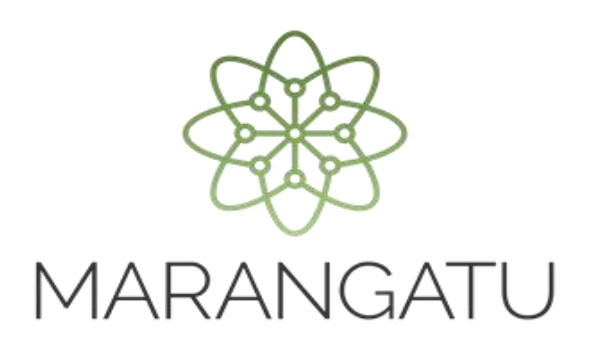

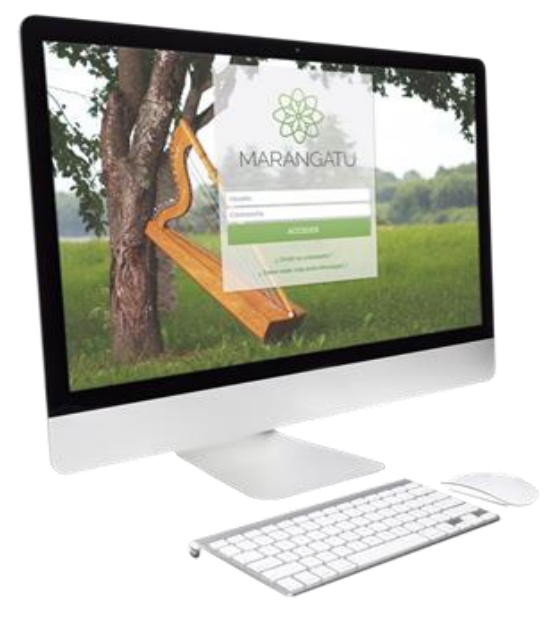

#### Cómo solicitar Autorización y Timbrado

#### (Retención Virtual)

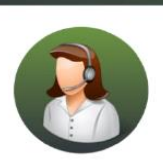

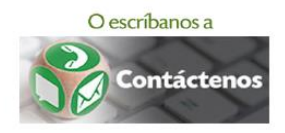

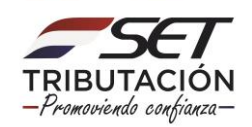

 PASO 1 - Ingrese al Sistema de Gestión Tributaria Marangatu con su Usuario y Clave de acceso.

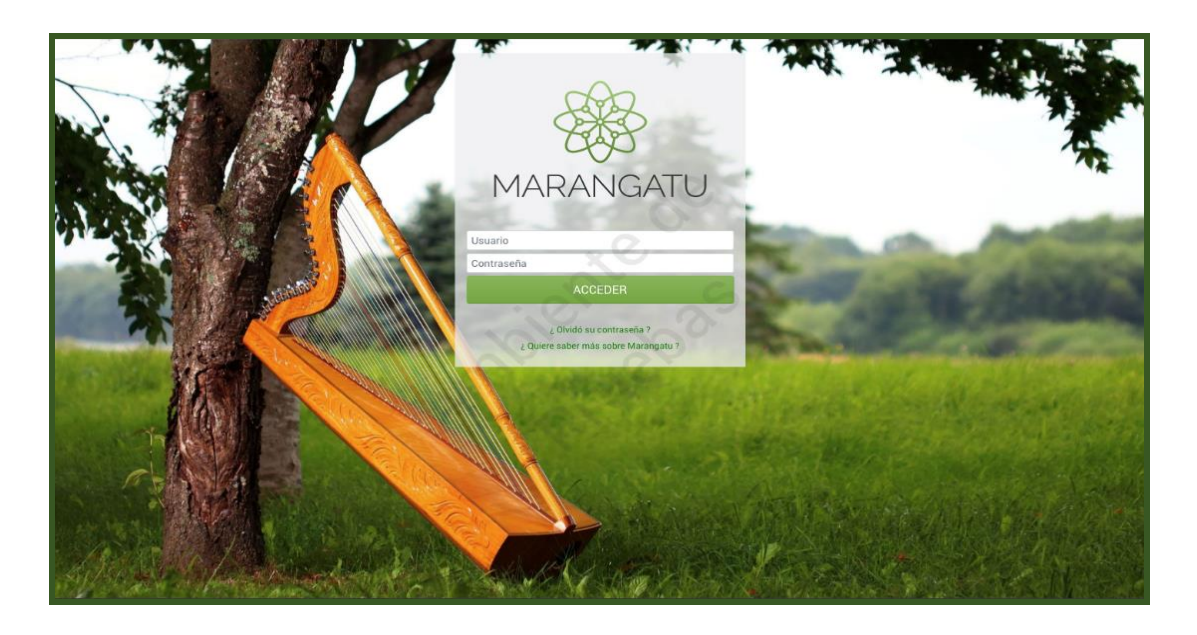

• PASO 2 - En el menú principal deberá seleccionar el módulo Facturación y Timbrado/Solicitudes/Comprobantes Virtuales/Retención Virtual/Autorización y Timbrado.

| A MARANGATU                                                                                  |                                                                                                    |                                                                                                    |
|----------------------------------------------------------------------------------------------|----------------------------------------------------------------------------------------------------|----------------------------------------------------------------------------------------------------|
| Búsqueda opción de menú Q                                                                    | 🗅 🖬 🛛 Recientes -                                                                                                    | MARANDU (50)                                                                                                    |
| <ul> <li>/ FACTURACION Y TIMBRADO / SOLICITUDES</li> <li>/ COMPROBANTES VIRTUALES</li> </ul> |                                                                                                    | ADMINISTRACIÓN DE ESTABLECIMIENTOS Y/O PUNTOS<br>DE EXPEDICIÓN - AUTOFACTURA VIRTUAL<br>Comunicaciones envides hace 19 horas por SET |
| RETENCION VIRTUAL                                                                            | and the state of the state of the state of the state of the state of the state of the state of the state of the                                                                                                    | ADMINISTRACIÓN DE ESTABLECIMIENTOS Y/O PUNTOS<br>DE EXPEDICIÓN - AUTOFACTURA VIRTUAL<br>Comunicaciones enviada hava 19 horas por SET |
| AUTOFACTURA VIRTUAL                                                                          | and the second second                                                                                                    | AUTORIZACION Y TIMBRADO DE AUTOFACTURA VIRTUAL Comunicaciones enviade hace 19 horas por SET                                          |
|                                                                                              | PRÓXIMOS VENCIMIENTOS                                                                                                    | ADMINISTRACIÓN DE ESTABLECIMIENTOS Y/O PUNTOS<br>DE EXPEDICIÓN - FACTURA VIRTUAL                                                     |
| Second Second                                                                                | Pendod 05/2019 21/06/2019<br>IVA General                                                                                                    | Comunicaciones envisda hace 19 horas por SET                                                                                         |
|                                                                                              | ÚLTIMAS DECLARACIONES                                                                                                    | DE EXPEDICIÓN - FACTURA VIRTUAL<br>Comunicaciones enviads hace 19 horas por SET                                                      |
|                                                                                              | Formulario 120         Image: Transmission of the state of the state of the s |                                                                                                    |
|                                                                                              | Formulario 120         Formulario 120         Image: Constraint of the second second se          |                                                                                                    |
|                                                                                              | Formulario 120           Formulario 120                                         12024122668                2024122666                                                                                                    |                                                                                                    |

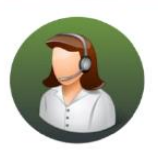

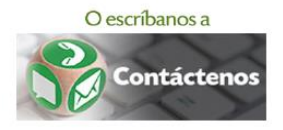

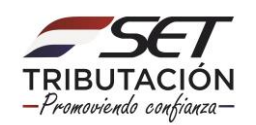

| He MARANGATU                                                                                                    |                                                                                                    |                               |              |                                                                                                    |       |
|----------------------------------------------------------------------------------------------------|----------------------------------------------------------------------------------------------------|-------------------------------|--------------|----------------------------------------------------------------------------------------------------|-------|
| Búsqueda opción de menú Q                                                                                                    | 🗅 🗑 Ø Recientes -                                                                                              |                               |              | MARANDU (50)                                                                                                    |       |
| <ul> <li>/ FACTURACION Y TIMBRADO / SOLICITUDES</li> <li>/ COMPROBANTES VIRTUALES / RETENCION VIRTUAL</li> </ul>                                                                                                    |                                                                                                    |                               | •            | ADMINISTRACIÓN DE ESTABLECIMIENTOS Y/O PUI<br>DE EXPEDICIÓN - AUTOFACTURA VIRTUAL<br>Comunicaciones enviada hace 19 horas por SET | NTOS  |
| AUTORIZACIÓN Y TIMBRADO<br>INCLUSION/EXCLUSION DE ESTABLECIMIENTOS Y<br>PUNTOS DE EXPEDICION                                                                                                    | San and an                                                                                                    |                               | 2            | ADMINISTRACIÓN DE ESTABLECIMIENTOS Y/O PUI<br>DE EXPEDICIÓN - AUTOFACTURA VIRTUAL<br>Comunicaciones enviada hace 19 horas por SET | NTOS  |
| BAJA DE TIMBRADO                                                                                                    | The second second second second second second second second second second second second second second second s |                               |              | AUTORIZACION Y TIMBRADO DE AUTOFACTURA VI<br>Comunicaciones enviada hace 19 horas por SET                                         | RTUAL |
|                                                                                                    | PRÓXIMOS VENCIMIENTOS Periodo 05/2019 21/06/2019 I/// Creased                                                  | 2.00                          | <b>1</b>     | ADMINISTRACIÓN DE ESTABLECIMIENTOS Y/O PUI<br>DE EXPEDICIÓN - FACTURA VIRTUAL<br>Comunicaciones enviada hace 19 horas por SET     | NTOS  |
| 1 C C                                                                                                    | ÚLTIMAS DECLARACIONES                                                                                          |                               | -            | ADMINISTRACIÓN DE ESTABLECIMIENTOS Y/O PUI<br>DE EXPEDICIÓN - FACTURA VIRTUAL<br>Comunicaciones enviada hace 19 horas por SET     | NTOS  |
| and the second second s | Formulario 120 (01/2015)                                                                                       | Formulario 120<br>12024122667 | @<br>08/2014 | 1                                                                                                    |       |
|                                                                                                    | Formulario 120<br>12024122670 11/2014                                                                          | Formulario 120<br>12024122669 | 10/2014      |                                                                                                    |       |
|                                                                                                    | Formulario 120 (*)<br>12024122668 09/2014                                                                      | Formulario 120<br>12024122666 | ©<br>07/2014 | 2                                                                                                    |       |

 PASO 3 – Luego, en la pestaña Actividades Económicas deberá seleccionar la o las actividades con la cual desea emitir los comprobantes virtuales haciendo clic en el icono rojo, el cual pasará a verde y luego debe hacer clic en la opción Siguiente.

| S MEAGE               |                                                                                                    |
|-----------------------|----------------------------------------------------------------------------------------------------|
|                       | AUTORIZACIÓN DE COMPROBANTE VIRTUAL (RETENCION)                                                                                                    |
|                       | RIERA VILLASANTI JUAN JOSE<br>FISICO<br>Actividades Económicas Establecimientos Vista Preliminar                                                                                                    |
| 1000                  | ACTIVIDADES ECONÓMICAS                                                                                                    |
|                       | Seleccionado         Código         Nombre           35200         FABRICACIÓN DE GAS; DISTRIBUCIÓN DE COMBUSTIBLES GASEOSOS POR TUBERÍAS         Present                                                                                                    |
| and the second second | Muera Solicitud     Siguiente                                                                                                    |
|                       | dol and a second second s |
|                       | Subsecretaria de Estado de Tributación Contacto y f to<br>+ Yegros esa Mail. Lopez + Gall Center (021) 417 7000<br>+ Horario de Atenoión: de 07.30 a 13.00% + Oficinas<br>+ Preguntas Fracemites + Automotin Encreta                                                                                                    |

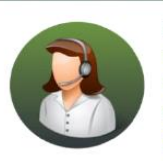

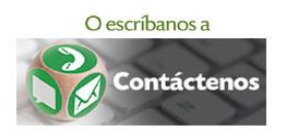

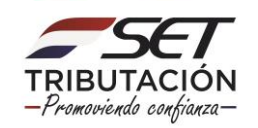

PASO 4 – A continuación, en la pestaña *Establecimientos* deberá seleccionar el establecimiento haciendo clic en el icono rojo el cual pasará a verde y luego debe presionar la opción *Siguiente*.

| S MIRANGATU |                                                        |                                                                                                    |                  |  |
|-------------|--------------------------------------------------------|----------------------------------------------------------------------------------------------------|------------------|--|
|             |                                                        | and the second second se | 10               |  |
|             | AUTO                                                   | RIZACIÓN DE COMPROBANTE VIRTUAL (RETENCION)                                                                                                    | 6                |  |
|             | RIERA VILLASANTI JUAN JOSE<br>FISICO                   |                                                                                                    |                  |  |
|             | Actividades Económicas Establecimientos                | Vista Preliminar                                                                                                    |                  |  |
| 1000        |                                                        | ESTABLECIMIENTOS                                                                                                    |                  |  |
|             | 001 - MATRIZ<br>CAPITAL - ASUNCION (DISTRITO) - ASUNCI | ON (DISTRITO) CALLE, IGUALDAD 120                                                                                                    |                  |  |
| -           | Ø Nueva Solicitud 		 ← Afrás                           | ×C                                                                                                    | ➔ Siguiente      |  |
| 100         |                                                        |                                                                                                    |                  |  |
|             |                                                        | ) <b>.</b>                                                                                                    |                  |  |
|             | Subsecretaría de Estado de Tributación                 | Contacto                                                                                                    | 🛩 f 🛗            |  |
|             |                                                        |                                                                                                    | × Center Ventana |  |

 PASO 5 – Luego, al habilitar el establecimiento el sistema desplegará la opción *Puntos* solicitados, debe completar con la cantidad de puntos de expedición que desea y luego hacer clic en la opción *Siguiente*.

| Marangatu |                                                                                                    |                                                                                                    |                       |     |
|-----------|----------------------------------------------------------------------------------------------------|----------------------------------------------------------------------------------------------------|-----------------------|-----|
|           | -                                                                                                    | and the second second                                                                                     | 10                    |     |
|           | AUTORIZAC                                                                                                    | IÓN DE COMPROBANTE VIRTUAL (RETENCION)                                                                    |                       | 100 |
|           | RIERA VILLASANTI JUAN JOSE<br>FISICO                                                                            | Q~                                                                                                    |                       | 100 |
|           | Actividades Econômicas Establecimientos Vi                                                                      | sta Preliminar                                                                                            |                       |     |
|           |                                                                                                    | ESTABLECIMIENTOS                                                                                          |                       |     |
|           | CAPITAL - ASUNCION (DISTRITO) - ASUNCION (DIS<br>Puntos: 001 - 001                                              | STRITO) CALLE, IGUALDAD 120                                                                               | Puntos Solicitados 01 |     |
| 1000      | I Nueva Solicitud 🗲 Atrás                                                                                       | Xe                                                                                                    | → Siguiente           |     |
| - All -   |                                                                                                    |                                                                                                    | -                     |     |
|           | Cr.                                                                                                    |                                                                                                    |                       |     |
|           | Subsecretaría de Estado de Tributación<br>• Yegros ese Mosil Lopez<br>• Honario de Atención: de 07:30 a 13.00hs | Contacto<br>• Call Center (021) 417 7000<br>• Oficinas<br>• Prepuntas Frecuentes<br>• Asiantencia Técnica | ¥ f                   |     |

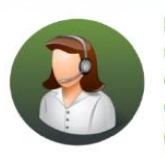

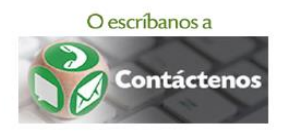

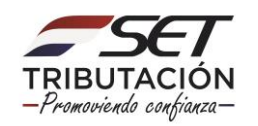

 PASO 6 – A continuación, el sistema desplegará la vista preliminar del formulario de Solicitud de Autorización y Timbrado de Retención Virtual, si está conforme le da clic al icono Acepto los Términos y Condiciones que pasará de color rojo a color verde y luego seleccione la opción Enviar Solicitud.

|     | RIERA VILLASANTI JUAN JOSE<br>FISCO                                                                                                    |           |
|-----|----------------------------------------------------------------------------------------------------|-----------|
|     | Actividades Económicas Establecimientos Vista Preliminar                                                                                                    |           |
|     | SUBSCRETALES DE ESTADO DE TREUTACIÓN MÓNEDO     O     FECNA     FON     O     AUTORIZACION Y TINBRADO DE RETERACION VISTUAL     AUTORIZACION Y TINBRADO DE RETERACION VISTUAL     O     O | 110       |
|     | Representative status                                                                                                    | 4         |
| 100 | Lithtendate scheduler         team           1         Date         team           2         D_LERO         Resetundoh 15 date           200288718 SELVIDA 15 date         Summarking           200288718 SELVIDA 15 date         Team           200288718 SELVIDA 15 date         Team           201288718 SELVIDA 15 date         Team           201288718 SELVIDA 15 date         Team           2012         Date           2012         Date                                                                                                    |           |
| _   | Acepta los Términos y Condiciones                                                                                                    |           |
|     | If Nuera Solicitud & Acria                                                                                                    | Solicitud |

 PASO 7 – Por último, observará el formulario de solicitud de Autorización y Timbrado de Retención Virtual ya generada dentro del sistema.

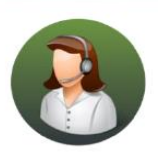

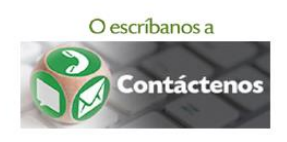

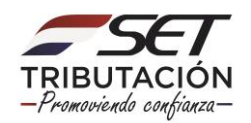

| MARANGATU                      | Omert 18 jan 2019 09:52 🔒 Imperimir 🗙 Center                                                                                                    |
|--------------------------------|----------------------------------------------------------------------------------------------------|
|                                | SUBSECRETARÍA DE ESTADO DE TRIBUTACIÓN NÚMERO 360010006695<br>ITUINICIÓN<br>AUTORIZACION Y TIMBRADO DE RETENCION VIRTUAL                                                                                                    |
| DATO                           | S DEL CONTRIBUYENTE                                                                                                    |
| RUC<br>Nomi                    | ne oRazin Sanial RERA VILLASANTI JUAN JOSE BU S Estado ACTIVO                                                                                                    |
| REPR                           | ESENTANTE LEGAL                                                                                                    |
| Ci<br>Nomi                     | a                                                                                                    |
| DATO                           | s DE UBICACIÓN                                                                                                    |
| Depa<br>Local<br>Domi<br>Corre | Amenta         CAPITAL         Disable         ASUMCON (DISTRITO)           6d 4         ASUMCON (DISTRITO)         Barris           alle estration         CALLE (BUULAD 120)         Telébros           Electrision         Electrision |
| DATO                           | SELTIMBRADO                                                                                                    |
| Núms<br>Fecha<br>Estad         | s de Timbrado 12557525<br>de bisis de Vigensia 10,02,059<br>A ACTIVO                                                                                                    |
| ACTIV                          | /IDADES ECONÓMICAS                                                                                                    |
| Princ                          | pel         Códige         Nombre           S         C4_33200         FABRCHCIÓN DE GARZ, DISTINBUCIÓN DE COMBUSTIBLES GASEGOSO POR TUBERÍAS                                                                                             |
| DOCU                           | MENTOS SOLICITADOS                                                                                                    |
|                                | Código del Establecimiento Punto de Espedición Tipo de Comprobarte                                                                                                    |
|                                | 001 001 COMPROBANTE DE RETENCION VIRTUAL                                                                                                    |
|                                |                                                                                                    |

#### Dirección de Asistencia al Contribuyente y de Créditos Fiscales 06/2019

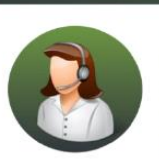

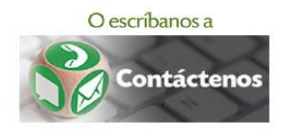

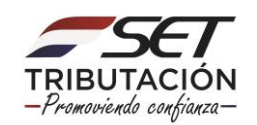